# Web 請求書確認サービスのご案内

拝啓 ますますご健勝のこととお慶び申し上げます。平素は格別のご高配を賜り、厚く御礼申し上げます。

この度、弊社からお送りしております請求書について、郵便物の配達遅延および紛失の対策、また、2024年の 10月から郵便局の郵送料金値上げにより、郵送方法を見直しお客様へより早く、確実にお届けする為、インター ネット上でご請求情報を確認できるサービス「楽楽明細」を利用し、請求書の Web 発行を開始させていただく 事となりました。

敬具

#### ※これまで送付していた請求書と同様の書式にて、Web上からダウンロードしていただけます。

#### 【概要】

ご利用月の翌月よりお客様にてインターネット上で、ご請求情報を簡単にご確認頂けるサービスです。 従来の郵送での送付と比較し、下記のようなメリットがございます。

- ・請求書の到着スピードが、速くなります。
- ・請求情報をいつでも確認、ダウンロードいただけます。

#### 【ご利用開始月】

2024年12月ご請求分より ※12月からインターネット上での確認が可能となります。 ※12月からスタートできるように準備は進めておりますが、予告なくご利用開始月が変更になる場合がございます。

※締め日が20日の方は、21日にアップロードいたします。(当月分)※締め日が月末の方は、翌月1日にアップロードいたします。(前月分)

### 【お手続き】

お手数をおかけしますが、お客様専用のログイン環境を発行する為、別紙『ご利用開始手順』をご参照の上、お 手続きをお願いできますでしょうか。

### 【ご注意】

誠に勝手ではございますが、この度の請求書の電子化により、これまで実施しておりました、

# <u>紙での請求書、報告書の郵送は、廃止いたします。</u>

お客様には、大変お手数をお掛け致しまして恐縮でございますが、ご理解とご協力をどうぞよろしくお願い申し 上げます。

# 【お問合せ先】

TEL:092-322-1737Mail: info@kankyo-giken.net株式会社環境技研Web 請求書確認サービス担当:金井(受付時間:月~金9:00~17:00

# ご利用開始手順

【手順1】インターネットブラウザを起動し、画面上部のアドレスバーに以下の URL を入力します。 画面左下部の[新規でご登録のお客様はこちら]をクリックします。

[URL] https://rbeminenia.eco-serv.jp/kankyo-giken/

| https://xxxxx.eco-serv<br>ビੋਨ | アドレスバ<br>ijp/xxxxxxx/ | -        | <b>検</b> 究 |     |
|-------------------------------|-----------------------|----------|------------|-----|
| ×UR                           | Lは、検索バーではな            | くアドレスバーに | こご入力ください   | •   |
| ログインID                        |                       |          |            |     |
| パスワード                         |                       |          | ▶ バスワードを忘  | れた方 |

【手順2】下記のメールアドレス入力画面が表示されますので、ご登録されるお客様のメールアドレスを入力し ます。※こちらで入力されたアドレスに今後、帳票の公開通知などの各種メールが送信されます。

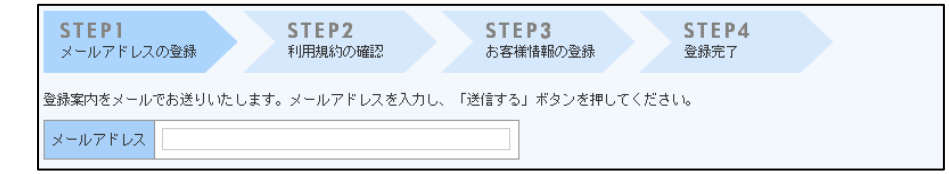

【手順3】手順2で入力されたメールアドレス宛に届いた、[仮登録通知メール]を確認し、メールに記載されている URL をクリックします。

【手順4】ご利用規約をご確認いただき、内容に同意の上、「同意する」にチェックをいれて[次へ]ボタンをクリ ックします。

【手順5】入力欄に以下の情報と任意のパスワードを入力した後、[登録]ボタンをクリックします。 (1)郵便番号:下記図の通り、同封されている請求書に印字されている貴社郵便番号をご入力ください。 (2)ログイン ID:下記図の通り、同封されている請求書のお名前の下にカッコで囲まれている、 6 文字(半角英数字)が貴社のログイン ID となります。

(3) パスワード:入力ルールをご参照の上、任意のパスワードをご入力ください。

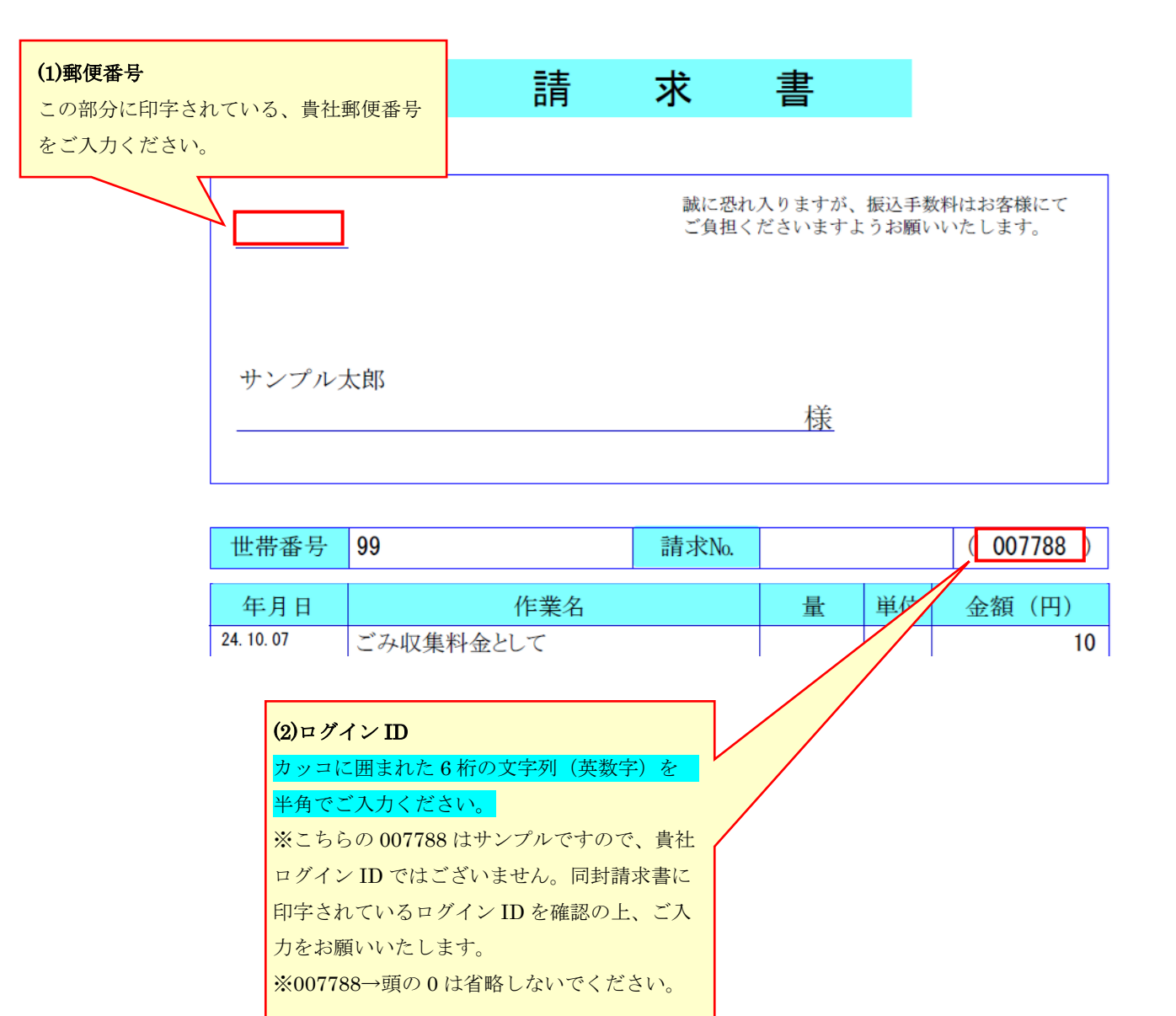

【手順6】登録完了メールが届きましたら、ご登録は完了です。